# 风暴3安装使用说明

几种电源接口起码一种接电,但DC口一般外置时使用并只能单独供电 其它口可以在同一电脑电源时可同时接入增强供电,每根黄线可供5A

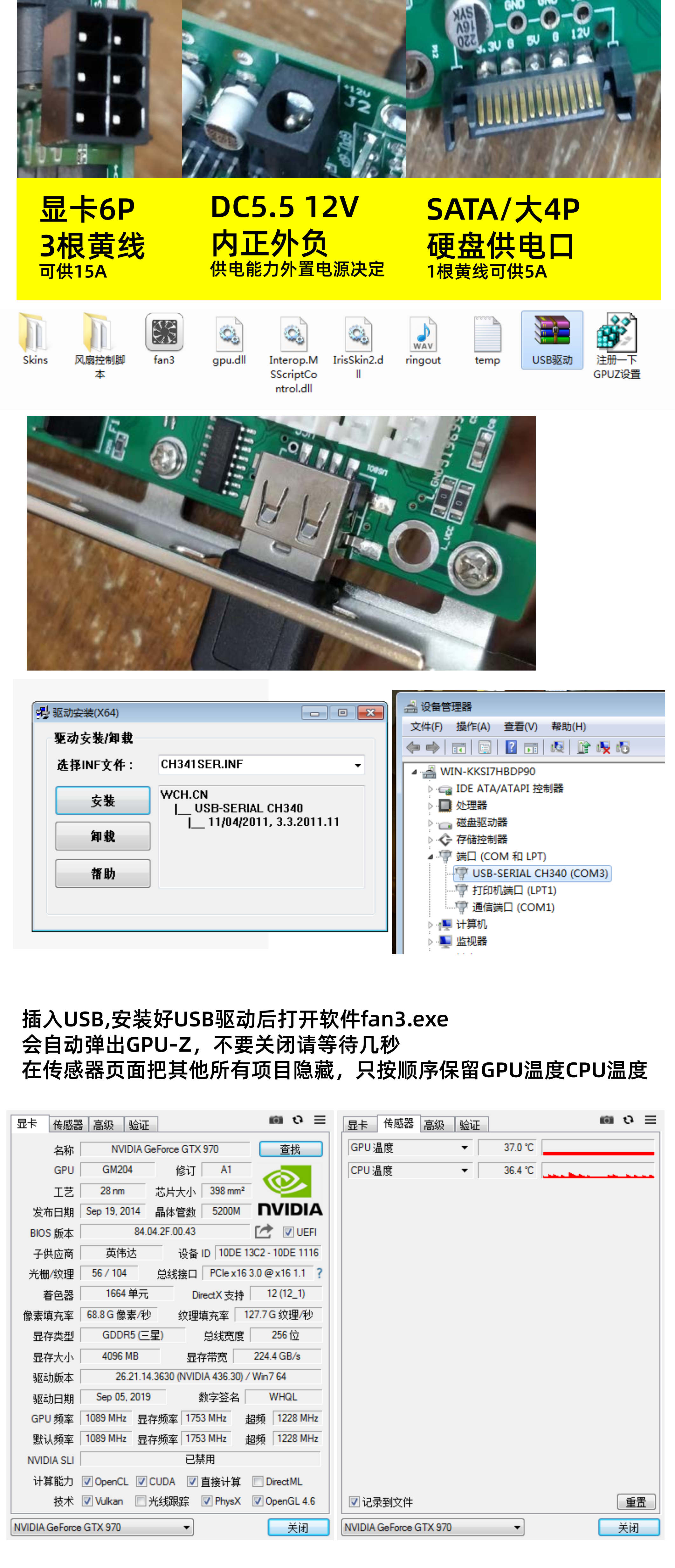

进入Storm3主界面后, 按右边按钮"扫描风暴3端口"

| 📕 Sto                                             | rm3                  |    |                    |                                       |    |      |            | - 2            |
|---------------------------------------------------|----------------------|----|--------------------|---------------------------------------|----|------|------------|----------------|
|                                                   |                      | 加载 | 皮肤                 | 控制板温度:<br>CPV温度:<br>GPV温度:<br>置传感器温度: |    |      | 扫描<br>当前使用 | <b>展风,3%尚口</b> |
|                                                   |                      |    |                    |                                       |    |      |            |                |
|                                                   |                      |    | 风扇口                | 转速                                    | 档位 | 对应温度 | 设置         |                |
| □使用                                               | 定速                   |    | 风扇口<br>1           | 转速                                    | 档位 | 对应温度 | 设置         | 制本             |
| <ul> <li>□使用</li> <li>□使用</li> </ul>              | _<br>定速<br>定速        |    | 风扇口<br>1<br>2      | 转速                                    | 档位 | 对应温度 | 设置         | 御本             |
| <ul> <li>□使用</li> <li>□使用</li> <li>□使用</li> </ul> | (定速)<br>(定速)<br>(定速) |    | 风扇口<br>1<br>2<br>3 | 转速                                    | 档位 | 对应温度 | 设置         | 御本<br>御本<br>御本 |

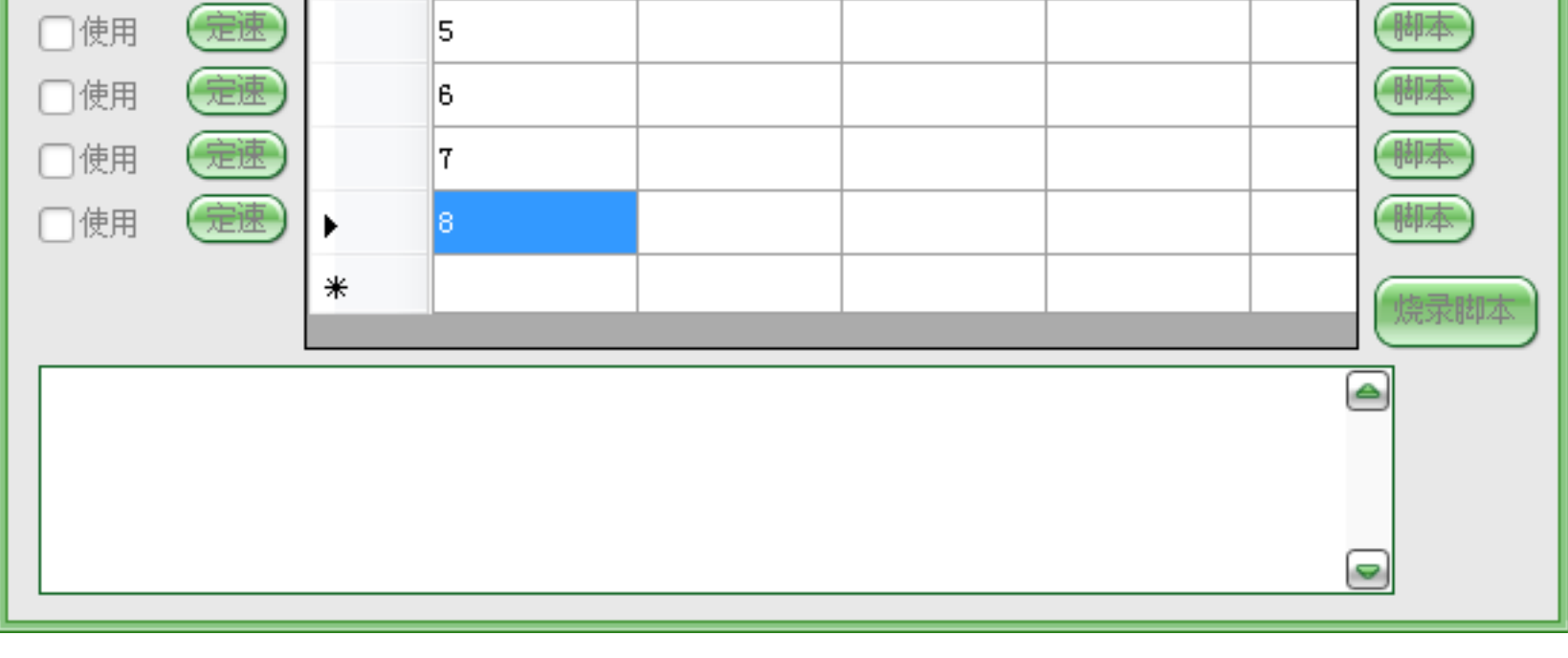

## 扫到卡后会出现参数

| 📕 Sto                                                   | rm3                                                           |                            |                               |                                       |                                  |                 |                          | _ 2                       |
|---------------------------------------------------------|---------------------------------------------------------------|----------------------------|-------------------------------|---------------------------------------|----------------------------------|-----------------|--------------------------|---------------------------|
|                                                         |                                                               | timer<br>加载                | = 9<br>皮肤<br>外                | 控制板温度:<br>CPU温度:<br>GPU温度:<br>置传感器温度: | 28<br>41<br>36<br> -273  -273  - | 273  -273  -273 | 扫描纂<br>当前使用<br>= -273 -2 | ≹风3端口<br>COM3<br>73  -273 |
|                                                         |                                                               |                            | 风扇口                           | 转速                                    | 档位                               | 对应温度            | 设置                       |                           |
|                                                         | 定速                                                            |                            | 1                             | 0                                     | 80                               | 28              | 80                       | 脚本                        |
|                                                         | 定速                                                            |                            | 2                             | 0                                     | 80                               | 28              | 80                       | 脚本                        |
|                                                         | 定速                                                            |                            | 3                             | 0                                     | 80                               | 28              | 80                       | 脚本                        |
| ●使用                                                     | 定速                                                            |                            | 4                             | 0                                     | 80                               | 28              | 80                       | 脚本                        |
|                                                         | 定速                                                            |                            | 5                             | 0                                     | 80                               | 28              | 80                       | 脚本                        |
|                                                         | 定速                                                            |                            | 6                             | 0                                     | 80                               | 28              | 80                       | 脚本                        |
|                                                         | 定速                                                            |                            | 7                             | 0                                     | 80                               | 28              | 80                       | 脚本                        |
|                                                         | 定速                                                            | •                          | 8                             | 0                                     | 80                               | 28              | 80                       | 脚本                        |
|                                                         |                                                               | *                          |                               |                                       |                                  |                 |                          | 烧录脚本                      |
|                                                         |                                                               |                            |                               |                                       |                                  |                 |                          |                           |
| Scan all<br>check th<br>COM3 OK<br>VID = F6<br>O°C, O°C | . serial p<br>Me COM3<br>(! Ver1.8<br>%24C59D637<br>C, 0°C, 0 | orts to<br>A1O<br>°C, O°C, | find StormIII<br>O°C, O°C, O° | : card<br>C,                          |                                  |                 | 6                        |                           |

### 功能点说明:

- ◆ 扫描按钮用于检测设备, 重新连接
- ◆ 加载皮肤可以改变皮肤外观,多达77种皮肤选择
- ◆ 最左边使用勾选代表该风扇通道打开通电
- ◆ 定速按钮控制该通道固定一个档位,设置后脚本控制失效
- ◆ 风扇口代表该列的通道号对应卡上F1-F8
- ◆ 转速为该通道转速,4pin模式较准确,2/3pin调压模式不太准确
- ◆ 档位代表速度档位4pin模式越大速度越高, 2/3pin调压模式相反
- ◆ 对应温度显示该通道的控制温度值,控制温度有多个通道可选
- ◆ 设置的高四位代表控制温度通道号,低四位代表风扇类型
- ◆ 脚本按钮进入脚本设置页面
- ◆ 烧录脚本按钮进入脚本传送到烧录到卡内的功能页面
- ◆ 底部为log消息框,显示动作和异常事件

### 定速控制页面

| 📕 fan_s | etting              |   | _ 0 %  |
|---------|---------------------|---|--------|
| fan:1   | <b>М/А</b>          |   | 固定速度档位 |
|         | 0                   |   | 160    |
| 风扇类型    | 4pin(PWM)(档位越高风力越大) | • | ОК     |

4pin风扇0档速度最小255档最大 2/3pin风扇255档速度最小0档最大

#### 脚本控制页

| 📕 fan_scri                                       | pt                                   |                                                                                                    |        | _ 8 %      |
|--------------------------------------------------|--------------------------------------|----------------------------------------------------------------------------------------------------|--------|------------|
| fan:1                                            |                                      | ₩Enable(启用,设置定速后会失效)                                                                                                    | 输入温度端口 | 板上内置0:32 🗨 |
| Function I<br>if t<br>if t<br>if t<br>End Functi | LEVEL<br>temp<br>temp<br>temp<br>ion | (mylevel, temp)<br>=10 then LEVEL= 0<br>10 and temp<30 then LEVEL= 80<br>=30 and temp<60 then LEVEL=160<br>=60 then LEVEL= 240 |        |            |
| 打开脚                                              | 本                                    | 保存脚本                                                                                                    |        | ОК         |
|                                                  |                                      |                                                                                                    |        |            |

输入温度端口 振上内置0:29
 振上内置1:-273
 板上外置2:-273
 板上外置3:-273
 板上外置3:-273
 板上外置5:-273
 板上外置6:-273
 板上外置6:-273
 板上外置8:-273
 板上内置0:29
 电脑CPU1:38

电脑GPV1:38 电脑CPV1:37

首先右上角选取本风扇温度控制获取的传感器通道

选取后脚本函数的temp就等于该传感器的温度

vbscript语言脚本支持

```
简单举例解释
例子1:
Function LEVEL(mylevel,temp)'本句不要改动
 if temp<=10 then LEVEL= 0'温度<=10度,档位为0
 if temp>10 and temp<30 then LEVEL= 80'>10度, <30度, 档位为80
 if temp>=30 and temp<60 then LEVEL=160'>=30度, <60度, 档位为160
 if temp>=60 then LEVEL= 255 '>60度,档位为255 全速
End Function'本句不要改动
例子2:
Function LEVEL(mylevel,temp)'本句不要改动
LEVEL= 128'固定档位128, 不受温度影响
End Function'本句不要改动
例子3:
Function LEVEL(mylevel,temp)'本句不要改动
 if temp<0 then '如果温度<0度
  LEVEL = 0 '档位为0
  else'否则
  if temp>80 then
   LEVEL = 255
   else
   LEVEL = cbyte((temp/80)*255)'用现在温度到80度的比值按比例分配档位
  end if
  end if
End Function'本句不要改动
例子4:
Function LEVEL(mylevel,temp)'本句不要改动
 if temp<0 then '如果温度<0度
  LEVEL = 0 '档位为0
 else'否则
  if temp>80 then
  LEVEL = 255
 else
  LEVEL = cbyte((temp*temp/(80*80))*255)'自行理解,曲线函数
 end if
end if
End Function'本句不要改动
```

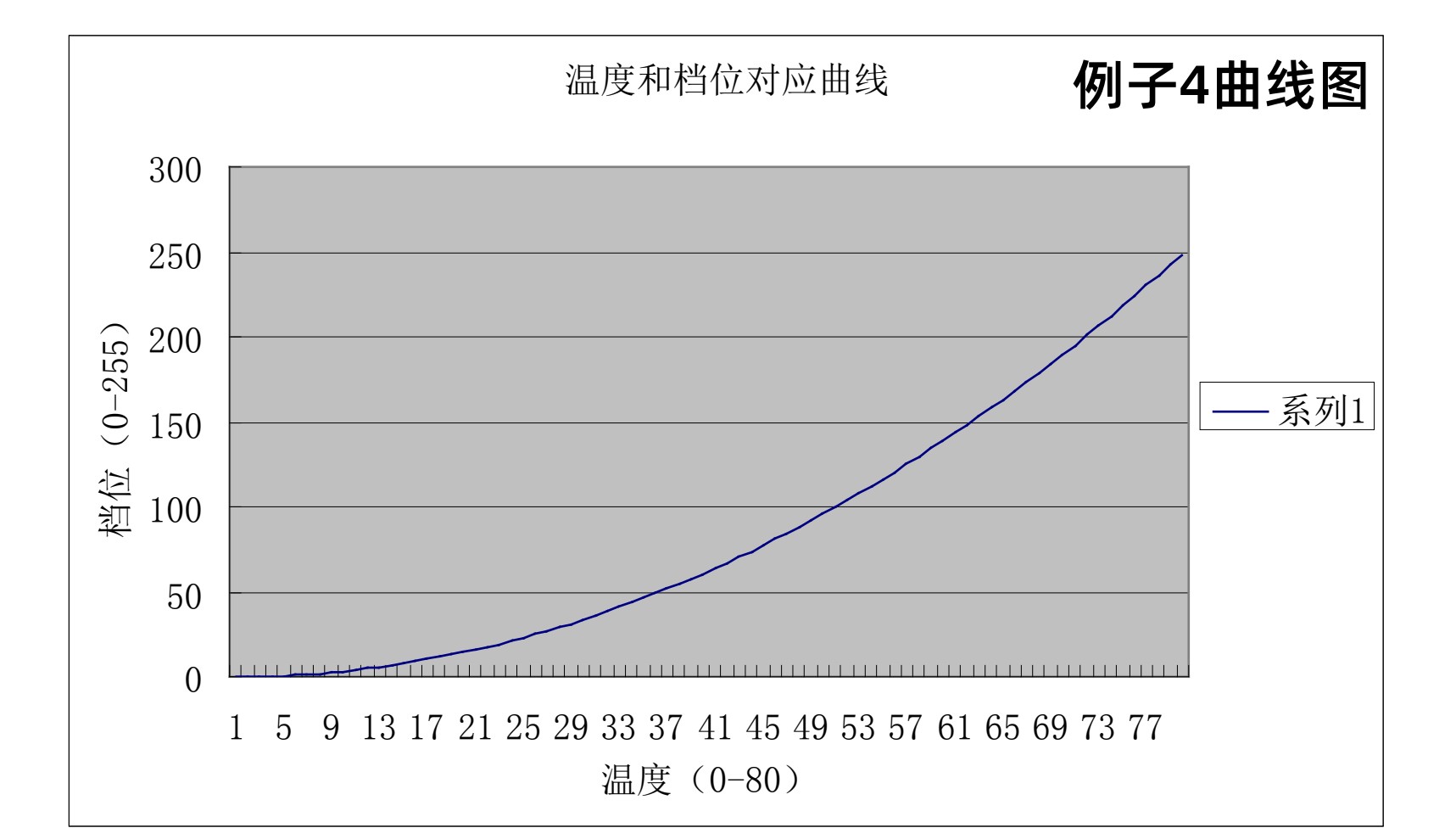

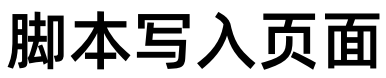

| E flash script to                                                                                                    | card                                                                                                    |      |             |
|----------------------------------------------------------------------------------------------------|----------------------------------------------------------------------------------------------------|------|-------------|
|                                                                                                    |                                                                                                    |      |             |
|                                                                                                    |                                                                                                    |      |             |
|                                                                                                    |                                                                                                    |      |             |
|                                                                                                    |                                                                                                    |      |             |
|                                                                                                    |                                                                                                    |      |             |
|                                                                                                    |                                                                                                    |      |             |
|                                                                                                    | LE TRANS LZE                                                                                                    |      |             |
|                                                                                                    | 烧录默认值                                                                                                    | 烧录脚本 | 关闭          |
|                                                                                                    | 烧录默认值                                                                                                    | 烧录脚本 | 关闭          |
| 📲 flash script to                                                                                                    | 烧录默认值                                                                                                    | 烧录脚本 | 关闭<br>      |
| 📕 flash script to                                                                                                    | 烧录默认值<br>card                                                                                                    | 烧录脚本 | 关闭<br>日 🛛 🕄 |
| flash script to                                                                                                    | 烧录默认值<br>card                                                                                                    | 烧录脚本 | 关闭<br>      |
| flash script to                                                                                                    | <br>card                                                                                                    |      | 关闭<br>日 日 日 |
| flash script to                                                                                                    | 烧录默认值<br>card                                                                                                    | 烧录脚本 | 关闭<br>      |
| flash script to 开始写入脚本请勿中                                                                                                    | card<br>中途关闭软件和控制器                                                                                                    |      | 关闭          |
| flash script to 开始写入脚本请勿中<br>写入脚本script 1                                                                                                    | card<br>中途关闭软件和控制器<br>到控制器                                                                                                    |      | 关闭<br>      |
| ■ flash script to 开始写入脚本请勿中<br>写入脚本script 1 写入脚本script 2 写入即本script 2                                                                                                    | card<br>D<br>途关闭软件和控制器<br>到控制器<br>到控制器                                                                                                    |      |             |
| flash script to 开始写入脚本请勿中<br>写入脚本script 1 写入脚本script 2 写入脚本script 3 下入脚本script 3                                                                                                    | 烧录默认值<br>card<br>中途关闭软件和控制器<br>到控制器<br>到控制器<br>到控制器<br>到控制器                                                                                                    |      | 关闭          |
| flash script to 开始写入脚本请勿中<br>写入脚本script 1<br>写入脚本script 2<br>写入脚本script 3<br>写入脚本script 4<br>写入脚本script 4                                                                                                    | 烧录默认值<br>card<br>中途关闭软件和控制器<br>到控制器<br>到控制器<br>到控制器<br>到控制器<br>到控制器                                                                                                    |      |             |
| flash script to 开始写入脚本请勿中<br>写入脚本script 1<br>写入脚本script 2<br>写入脚本script 3<br>写入脚本script 3<br>写入脚本script 4<br>写入脚本script 5<br>写入脚本script 5                                                                                                    | 焼录默认值<br>card                                                                                                    |      |             |
| ■ flash script to<br>开始写入脚本请勿中<br>写入脚本script 1<br>写入脚本script 2<br>写入脚本script 3<br>写入脚本script 3<br>写入脚本script 5<br>写入脚本script 6                                                                                                    | 焼录默认值<br>card                                                                                                    |      |             |
| Filash script to            开始写入脚本请勿可<br>写入脚本script 1<br>写入脚本script 2<br>写入脚本script 2<br>写入脚本script 3<br>写入脚本script 3<br>写入脚本script 5<br>写入脚本script 5         写入脚本script 6         写入脚本script 7         写入脚本script 7                          | 焼录默认值<br>card<br>中途关闭软件和控制器<br>到控制器<br>到控制器<br>到控制器<br>到控制器<br>到控制器<br>到控制器<br>到控制器<br>の<br>の<br>の<br>の<br>の<br>の<br>の<br>の<br>の                                                   |      | 关闭<br>      |
| ■ flash script to<br>开始写入脚本请勿中<br>写入脚本script 1<br>写入脚本script 2<br>写入脚本script 3<br>写入脚本script 3<br>写入脚本script 4<br>写入脚本script 5<br>写入脚本script 6<br>写入脚本script 7<br>写入脚本script 8                                                                | 烧录默认值<br>card                                                                                                    |      | 关闭<br>      |
| ■ flash script to          开始写入脚本请勿中         万加本script 1         写入脚本script 2         写入脚本script 3         写入脚本script 3         写入脚本script 4         写入脚本script 5         写入脚本script 6         写入脚本script 7         写入脚本script 8         写入完成 | 焼录默认值      card      · 途关闭软件和控制器     到控制器     ·      到控制器       到控制器       到控制器       到控制器       到控制器       到控制器       到控制器       到控制器       到控制器       到控制器       到控制器       到控制器 |      |             |
| ■ flash script to<br>开始写入脚本请勿何<br>写入脚本script 1<br>写入脚本script 2<br>写入脚本script 3<br>写入脚本script 3<br>写入脚本script 3<br>写入脚本script 5<br>写入脚本script 5<br>写入脚本script 6<br>写入脚本script 7<br>写入脚本script 8<br>写入声成                                        | 烧录默认值<br>card                                                                                                    |      |             |

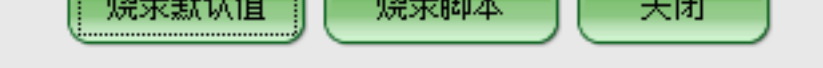

本功能用与控制器脱离电脑后独立运行的方式

◆ 烧录默认值:不使用脚本,设置各通道默认固定档位 ◆ 烧录默脚本:使用脚本,写入脚本到控制器,但传感器通道不能用GPU-Z通道

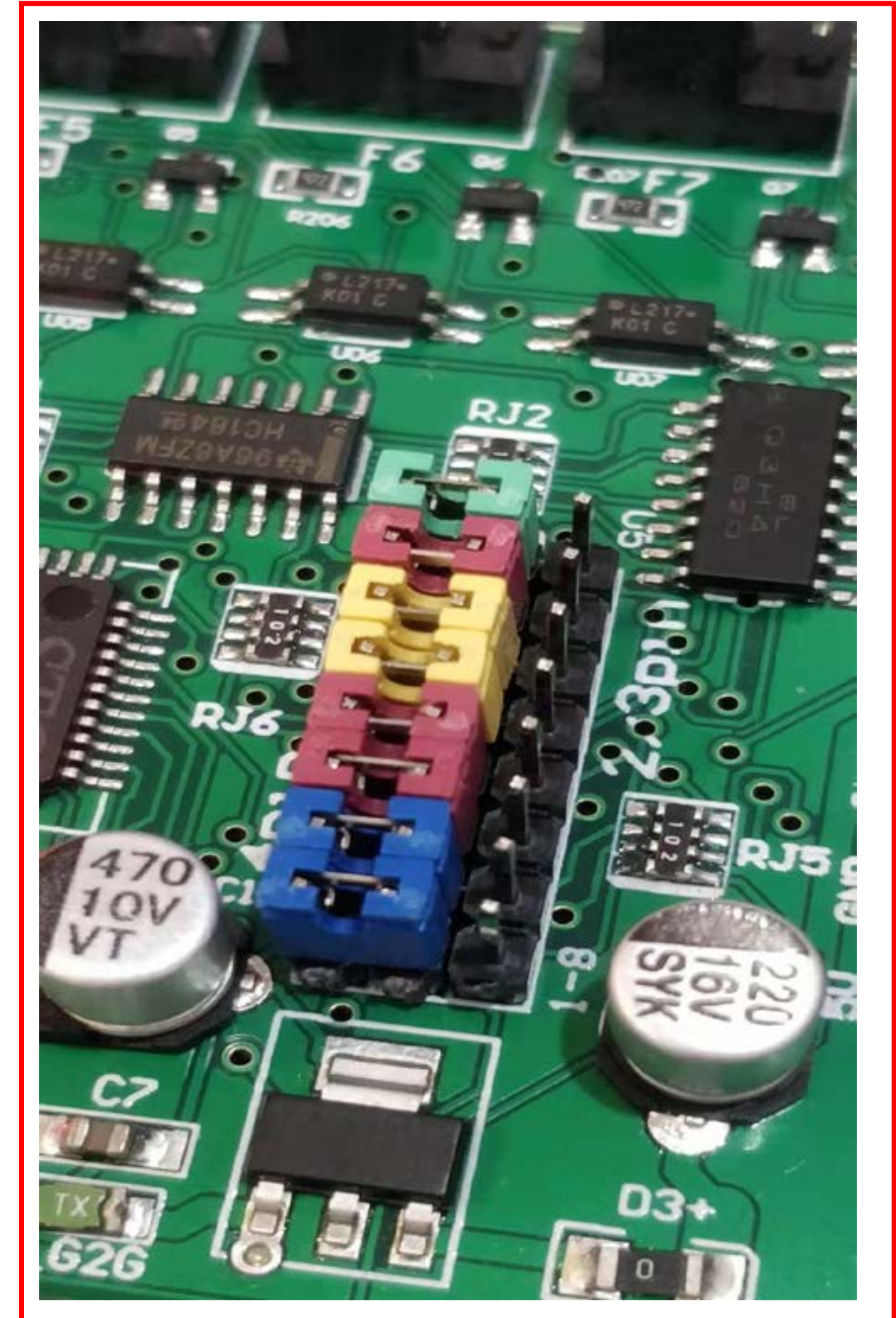

风扇控制模式切换: 4针风扇,针帽插左边,通过PWM控制 2/3针风扇,针帽插右边,通过调压控制 最高一行是第8通道,最底一行是第1通道

所有驱动,软件和说明书可到www.dalin.org.cn下载 技术支持微信号:melonzs220028

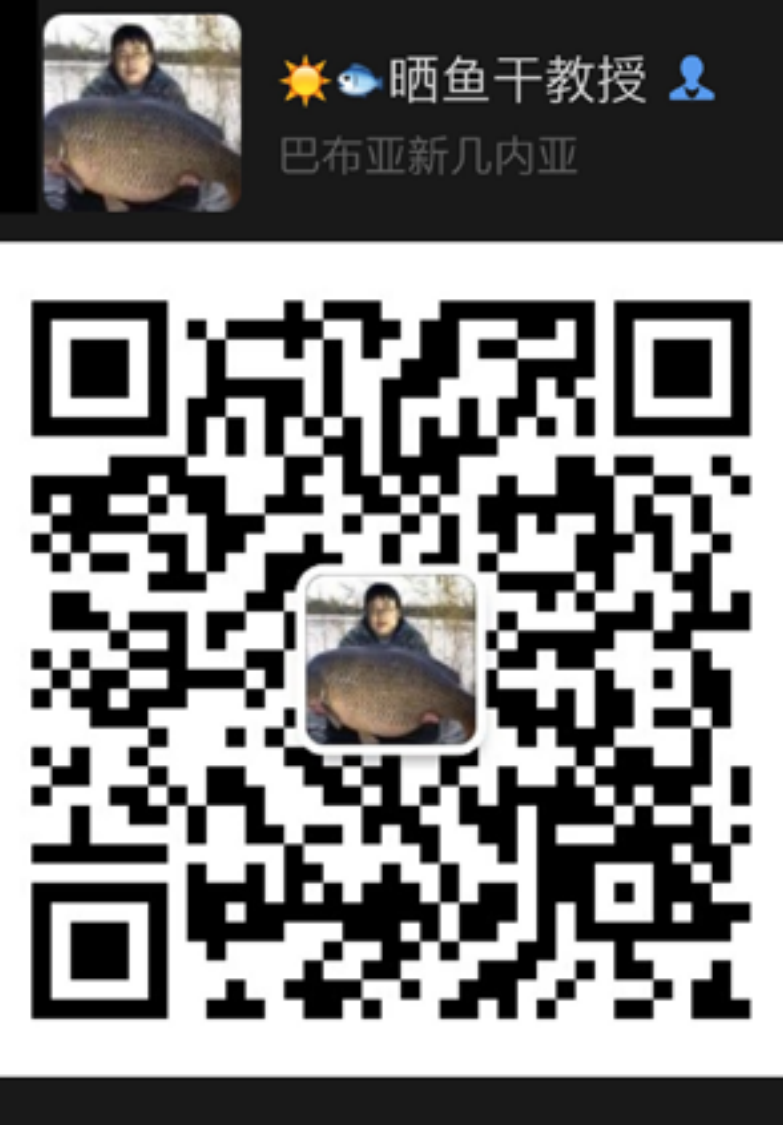

扫一扫上面的二维码图案,加我微信